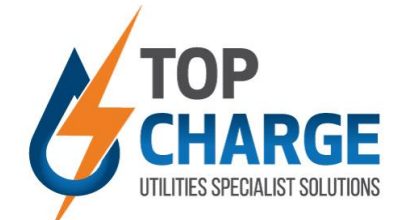

## How to check your monthly Charges Loaded OR Paid: Prepaid Metering

- Step 1:
  - Use your personalized Login Detail and log in. ◀
- Step 2: Click on the Prepaid tab

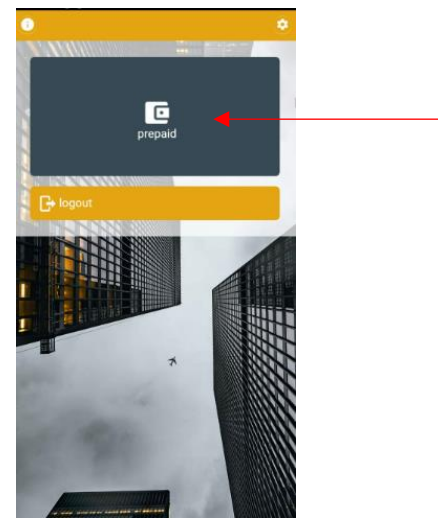

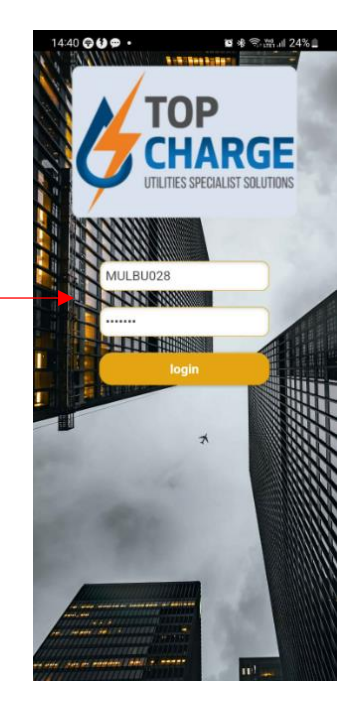

- **>** Step 3:
  - Check Charges tab in the top middle of graph.◄
  - Should this tab be on R0. There are no charges outstanding.
  - When there is an amount in this 'Charges' tab, this is the amount payable for monthly charges such as water and sanitation.

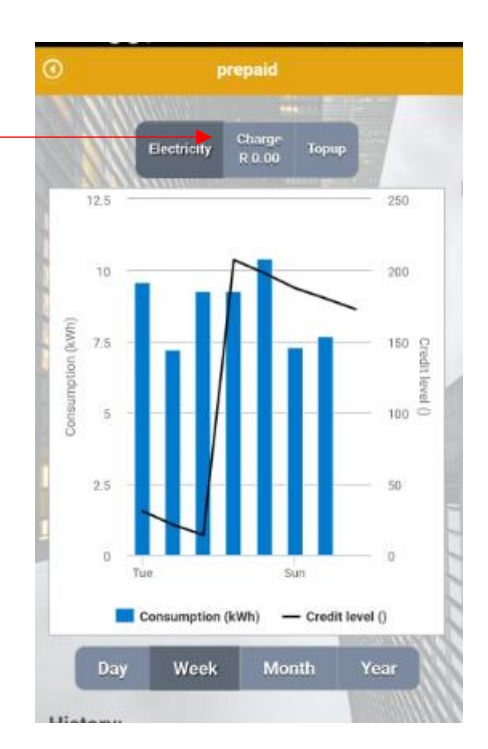

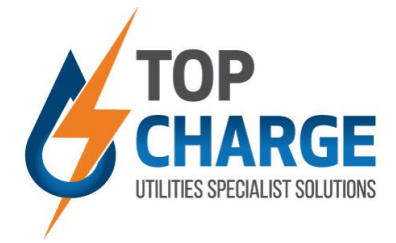

Prepaid reseller purchase result

TOP CHARGE

Hthitinti Modjadi Maselesele HADD-RES-U012

14408868157

Client: Installation:

Meter:

## Step 4:

- To settle the amount and see the charge breakdowns, click on the Top Up tab.
- A breakdown of charges will appear on your screen.

|                 | Overview                 |                |
|-----------------|--------------------------|----------------|
| Electricity     | Charges: R 530.89 Top    | -up            |
|                 | Payment                  |                |
| Purchase R      | for Elect                | ricity 🗸       |
| Payment options | Review a                 | nd confirm     |
| Cradit aard     | Convenience fee: R 0.0   | 00 of R 0.00   |
| eredit card     | Water: R 0.0             | 00 of R 196.20 |
|                 | Sanitation Charge: R 0.0 | 00 of R 82.65  |
| Debit card      | Sanitation Charge: R 0.0 | 00 of R 196.25 |
|                 | Meter Fee: R 0.0         | 00 of R 23.00  |
| ) instant       | CAD: R 0.0               | 00 of R 32.79  |
|                 | Electricity: R 0.0       | 00             |
| Trar            | Fransaction History      | Status         |
| Select 3/8/202  | 2 2:33:48 PM 400 St      | ucceeded       |
| Select 3/3/202  | 2 8:15:58 PM 600 St      | ucceeded       |
| Select 2/7/202  | 2 6:41:26 PM 200 St      | ucceeded       |
| Select 2/7/202  | 2 6:40:05 PM 200 St      | ucceeded       |
| Select 2/7/202  | 2 5:51:09 PM 500 St      | ucceeded       |
| Select 12/31/2  | 021 11:35:32 AM 300 St   | ucceeded       |
|                 | < < [ 1 ♥] of 1 > >      |                |

• Chose Top Up amount, click 'Continue' and follow process.

|                          | Overview                          |  |
|--------------------------|-----------------------------------|--|
| Electricity              | Charges: R 0.00 Top-up            |  |
|                          | Payment                           |  |
| Rurchase R 50            | for Electricity 🗸                 |  |
| Payment options          | Review and confirm                |  |
| Cradit aard              | Convenience fee: R 5.00 of R 5.00 |  |
|                          | Electricity: R 45.00              |  |
| Debit card               | Continue                          |  |
| ) instant IT Instant EFT |                                   |  |
| Tr                       | ransaction History                |  |
| Trans                    | action date Amount Status         |  |
| Select 3/23/202          | 22 7:25:28 PM 265 Succeeded       |  |

## Step 5:

• After payment was done, the payment breakdown can be viewed through the transaction detail below the consumption chart. To view, click on 'Select' next to transaction, then 'View' at the bottom of the page. You will then be able to view the transaction, breaking down all cost and fees.

| 2022-03-23 19:2<br># 2075 | Date: 2022-03-2<br>Transaction Id: |     |           | istory | Transaction H        |        |
|---------------------------|------------------------------------|-----|-----------|--------|----------------------|--------|
| Amount                    | Item                               |     | Status    | Amount | Transaction date     |        |
|                           | HADD-RES-                          |     | Succeeded | 265    | 3/23/2022 7:25:28 PM | Select |
| 49.5                      | U012W(HADD-RES-<br>U012W)          | - 1 | Succeeded | 100    | 3/23/2022 6:29:54 PM | Select |
|                           | HADD-RES-                          |     | Succeeded | 600    | 2/28/2022 1:17:38 PM | Select |
| 88.5                      | U012S(HADD-RES-                    |     | Succeeded | 50     | 2/16/2022 9:34:44 PM | Select |
|                           | U012S)                             |     | Succeeded | 100    | 2/16/2022 9:28:06 PM | Select |
| 26.4                      | HADD-RES-                          |     | Succeeded | 200    | 2/16/2022 9:19:19 PM | Select |
| 20.4                      | U012FF(HADD-RES-                   | 1   | Succeeded | 200    | 2/7/2022 9:21:51 AM  | Select |
| 100.5                     | Electricity                        | /   | Succeeded | 50     | 2/4/2022 12:16:35 PM | Select |
|                           |                                    | L   |           | > >    | < < 1 ❤ of 1         |        |
| 265.00                    | Total                              |     |           |        | View                 |        |
|                           |                                    |     |           |        | $\wedge$             |        |
|                           | Tokons                             |     |           | N      |                      |        |
| 00-7286-7310              | 1494-4567-050                      |     |           |        | 1                    |        |
| e Print                   | Continue                           |     |           |        |                      |        |